### Need help?

If you experience any technical difficulties, please contact the Service Desk at (816) 234-3454 or ext. 53454.

If you have benefit enrollment questions, please email the Benefits team at Benefits@cmh.edu .

## Add all dependents first:

- To enroll new dependents in medical, dental, vision or spouse/child life insurance coverage, you must add them in Infor Global HR **before** you complete your online Annual Enrollment.
  - Go to the Scope.
  - Click on My Links.
  - Click on Infor Global HR.
- Click <u>here</u> using a CM-issued device for step-by-step instructions.

#### After your dependents have been added to Infor Global HR:

- Using Google Chrome or Microsoft Edge as your browser, open Infor Global HR.
- On the Employee homepage, click the *Employee role,* then on the right-hand side of the page, click the *Annual Enrollment* link below the scrolling banner on the right-hand side of the screen.
- Log in again using your network username and password.

| Infor Global HR |           |                                                                           |                                                                                     | Q start Typing                                                                |
|-----------------|-----------|---------------------------------------------------------------------------|-------------------------------------------------------------------------------------|-------------------------------------------------------------------------------|
| Θ               | Employee∨ | $\equiv~$ Quick Links                                                     |                                                                                     | Q                                                                             |
| ē \$ ₽          | 0 v       | Edit Profile<br>Edit my profile                                           | Kronos Timekeeper<br>Review and approve my timecard, and view<br>time of fibalances | Annual Enrollment<br>Submit your 2023-24 Annual Enrollment by Tuesday, May 23 |
| Q Search        |           |                                                                           | 11110 011 00101000                                                                  |                                                                               |
| Home            |           | My Performance<br>View my goals, complete check in or request<br>feedback | Paychecks<br>View my paystubs                                                       | Keport my marriage, dependent changes, and other life events                  |
| + Benefits      |           |                                                                           |                                                                                     |                                                                               |
| My Profile      |           | JD Xpert<br>View my job description                                       | Direct Deposit<br>Make changes to my direct deposit                                 | Enroll for benefits as a new employee                                         |

• On the Benefits Enrollment Welcome Screen, click Continue.

|   | Benefits Enrollment                                                                                                    | - ×    |  |  |
|---|----------------------------------------------------------------------------------------------------|--------|--|--|
|   | Welcome to Benefits Enrollment                                                                                                    |        |  |  |
| Í | Welcome to Annual Enrollment where you will choose the benefits that will be in place from July 1, 2023, through June 30, 2024.                                                                                                    |        |  |  |
| , | Annual Enrollment begins Monday, May 1 and must be confirmed by you in this tool no later than 11:59 p.m., Tuesday, May 23.                                                                                                    |        |  |  |
| 1 | By enrolling in these plans, I authorize Children's Mercy to withhold premiums on a pre-tax basis, as applicable.                                                                                                    |        |  |  |
|   | For information about how we collect and use your personal information, see our HIPAA notice on the Scope - <a href="https://scope.cmh.edu/siteassets/uploadedfiles/pay-and-benefits/resources/benefit-notices/hpap-privacy-notice.pdf">https://scope.cmh.edu/siteassets/uploadedfiles/pay-and-benefits/resources/benefit-notices/hpap-privacy-notice.pdf</a> |        |  |  |
| 1 | Before you begin:                                                                                                    |        |  |  |
|   | Be prepared to complete all the screens in the tool. The tool will not allow you to save and return later.<br>You may need the into the naive changes by our endinisement councy in 1:50 pm. Tuskeys, May 23.<br>Use the "next" and "prevous" buttoms to move through the context. Do not use the "task" arrow in your boxetsr.                               |        |  |  |
|   | 5                                                                                                    | ntinue |  |  |
|   |                                                                                                    |        |  |  |

• The Enrollment Order screen will open and display the sequence for benefits enrollment. (Note that some benefits will not be listed, as they are not benefits you need to elect or waive during Annual Enrollment.) Click *Continue*.

| Benefits Enrollment                                 | ~ X  |
|-----------------------------------------------------|------|
| Enrollment Order                                    |      |
| You will enroll in benefits in the following order. |      |
| Plan Type                                           |      |
| MEDICAL                                             |      |
| HEALTH SAVINGS ACCT                                 |      |
| DENTAL                                              |      |
| VISION                                              |      |
| HEALTH SPEND ACCT                                   |      |
| DEP CARE SPEND ACCT                                 |      |
| EMP SUPP LIFE                                       |      |
| SPOUSE LIFE                                         |      |
| CHILD LIFE                                          |      |
| LONG TERM DISABILITY                                |      |
| LEGAL                                               |      |
| IDENTITY THEFT                                      |      |
| Continue Previous                                   | Exit |

• Review your current benefits and costs on the Current Benefits screen and click Continue.

| Benefits Enrollment                                  |                              |                   |        |                 | - ×                                  |
|------------------------------------------------------|------------------------------|-------------------|--------|-----------------|--------------------------------------|
| Current Benefits                                     |                              |                   |        |                 |                                      |
| Your benefits as of 06/30/2023. Costs are per Month. |                              |                   |        |                 |                                      |
| Plan                                                 | Start Date                   | Coverage          | You    | ir Cost         | Company Cost                         |
| Blue                                                 | 07/01/2022                   | Employee Only     | 100.00 | Pretax          | 712.00                               |
| Health Savings Acct - Waive                          | 07/01/2022                   |                   |        |                 |                                      |
| Dental - Mid PPO                                     | 07/01/2022                   | Employee Only     | 15.00  | Pretax          | 19.00                                |
| Vision Basic                                         | 07/01/2022                   | Employee Only     | 1.69   | Pretax          |                                      |
| Health Care FSA - Blue                               | 07/01/2022                   | 1,250.00 per year | 104.17 | Pretax          |                                      |
| Flex Spend - Dependent Waive                         | 07/01/2022                   |                   |        |                 |                                      |
| **Supplemental Life                                  | 09/25/2022                   | 219,000.00        | 57.38  | Aftertax        |                                      |
| Spouse Life - Waive                                  | 07/01/2022                   |                   |        |                 |                                      |
| Child Life - Waive                                   | 07/01/2022                   |                   |        |                 |                                      |
| Long Term Dis - Pay Tax Now                          | 07/01/2022                   |                   |        |                 |                                      |
| Vol - Legal Asst Waive                               | 07/01/2022                   |                   |        |                 |                                      |
| Vol - ID Theft Waive                                 | 07/01/2022                   |                   |        |                 |                                      |
|                                                      | Monthly Summary              |                   |        |                 | Cost                                 |
|                                                      | Total pretax contributions   |                   |        |                 | 220.86                               |
|                                                      | Total aftertax contributions |                   |        |                 | 57.38                                |
|                                                      | Total company contributions  |                   |        |                 | 731.00                               |
|                                                      |                              |                   |        | Your deductions | may differ slightly due to rounding. |
| ₿.                                                   |                              |                   |        | Co              | intinue Previous Exit                |

- The Enrollment Elections screen shows your current benefits and costs, and your costs if you keep the same coverage.
  - Select one of the available enrollment options. (For example, if you are currently enrolled in the Blue Plan and wish to change to the Gold Plan or waive coverage, choose Select a different plan. If you wish to change coverage from Employee + Spouse to Family coverage, select Change the coverage.) Then click Continue.

| Benefits Enrollment            |                               |                     |      | - ×    |              |               |
|--------------------------------|-------------------------------|---------------------|------|--------|--------------|---------------|
| Enrollment Elections - MEDICAL |                               |                     |      |        |              |               |
| You are                        | currently enrolled in Blue. C | osts are per Month. |      |        |              |               |
|                                | As Of                         | Coverage Type       | Your | Cost   | Company Cost |               |
|                                | 06/30/2023                    | Employee Only       |      | Pretax |              |               |
|                                | 07/01/2023                    | Employee Only       |      | Pretax |              |               |
| Select                         | Option                        |                     |      |        |              |               |
| 0                              | Keep the same coverage        |                     |      |        |              |               |
| 0                              | Change the coverage           |                     |      |        |              |               |
| 0                              | Select a different plan       |                     |      |        |              |               |
|                                |                               |                     |      |        |              | Continue Exit |

• Confirm your selection on the next screen and click *Continue*.

| Benefits Enrol     | llment                                                                 |                                       | * X                         |
|--------------------|------------------------------------------------------------------------|---------------------------------------|-----------------------------|
| Benefit Election   | s - MEDICAL                                                            |                                       |                             |
| You have chosen to | o keep Blue, Costs are per Month, Changes will be effective 07/01/2023 | 8. Review and confirm your election c | hoices for this benefit.    |
| Plan               | Coverage                                                               | Cost                                  | Company Cost                |
| Blue               | Employee Only                                                          | Pretax                                |                             |
|                    |                                                                        |                                       | Continue Previous Elections |

- If you selected to change or select a different plan:
  - Select your plan and/or coveragelevel.
  - Click Continue.

| Benefits Enrollment         |                                                                                     |                |                   |      |  |  |
|-----------------------------|-------------------------------------------------------------------------------------|----------------|-------------------|------|--|--|
| Benefit Elections - MEDICAL |                                                                                     |                |                   |      |  |  |
| You have s                  | elected Blue, Your contribution will be pretax. Costs are per Month. Select one cov | verage option. |                   |      |  |  |
| Select                      | Coverage                                                                            | Cost           | Company Cost      |      |  |  |
| 0                           | Employee Only                                                                       | 103.00         | 741.00            |      |  |  |
| 0                           | Employee + Child(ren)                                                               | 329.00         | 1,151.00          |      |  |  |
| 0                           | Employee + Spouse                                                                   | 439.00         | 1,228.00          |      |  |  |
| 0                           | Family                                                                              | 514.00         | 1,790.00          |      |  |  |
|                             |                                                                                     |                | Continue Previous | Exit |  |  |

- Confirm your selections and click Continue.
- Repeat the above steps for all benefits.

## Tips about specific benefit plans

- Health Care Flexible SpendingAccount
  - Enter a *monthly* or *annual* contribution amount to be used to pay eligible health care expenses only.

| Description Francisco and                                                   |                       |
|-----------------------------------------------------------------------------|-----------------------|
|                                                                             | * X                   |
| Benefit Elections - HEALTH SPEND ACCT                                       |                       |
| You have selected Health Care FSA - Blue. Your contribution will be pretax. |                       |
| Monthly Minimum                                                             | Monthly Maximum       |
| 10.00                                                                       | 237.50                |
| Annual Minimum                                                              | Annual Maximum        |
| 120.00                                                                      | 2,850.00              |
| Enter the amount you want to contribute.                                    | Confine Previous Exit |

- Dependent Day Care Flexible Spending Account
  - Enter a *monthly* or *annual* contribution amount to be used to pay eligible adult or child care expenses only.

#### • Employee Supplemental Life and Spouse Life Insurance

 If you elect to increase or add coverage, you'll receive an email from The Hartford after Annual Enrollment.

- Be sure to read the email carefully and submit your Personal Health Application by the requested deadline.
- o If you do not respond to the email, you will not be eligible for the coverage.
- Child Life Insurance
  - Add eligible covered children to the plan.
  - If your dependents are not in the system, see page 1 for instructions to add dependents before you begin Annual Enrollment.

#### Submit your enrollment

• Once you have selected or waived coverage, a summary screen will show the choices you have made. Review your enrollment elections carefully and click *Continue* or *Make Changes*.

| Benefits Enrollment                |                            |                 | - ×                                  |
|------------------------------------|----------------------------|-----------------|--------------------------------------|
| Benefit Elections As Of 07/01/2023 |                            |                 |                                      |
| Plan                               | Coverage                   | Your Cost       | Company Cost                         |
| Blue                               | Employee Only              | Pretax          |                                      |
| Health Savings Acct - Waive        |                            |                 |                                      |
| Dental - Mid PPO                   | Employee Only              | Pretax          |                                      |
| Vision Basic                       | Employee Only              | Pretax          |                                      |
| Health Care FSA - Blue             | per year                   | Pretax          |                                      |
| Flex Spend - Dependent Walve       |                            |                 |                                      |
| **Supplemental Life                |                            | Aftertax        |                                      |
| Spouse Life - Waive                |                            |                 |                                      |
| Child Life - Waive                 |                            |                 |                                      |
| Long Term Dis - Pay Tax Now        |                            |                 |                                      |
| Vol - Legal Asst Waive             |                            |                 |                                      |
| Vol - ID Theft Walve               |                            |                 |                                      |
|                                    | Monthly Summary            |                 | Cost                                 |
| Tr                                 | otal pretax contributions  |                 |                                      |
| Tot                                | tal aftertax contributions |                 |                                      |
| Total                              | company contributions      |                 |                                      |
|                                    |                            | Your deductions | may differ slightly due to rounding. |
|                                    |                            | Continue        | Make Changes Exit                    |
|                                    |                            |                 |                                      |

• To make changes to a specific benefit, check the appropriate box and click Continue.

| Ben    | efits Enrollment                                                                                        | - ×    |  |
|--------|----------------------------------------------------------------------------------------------------|--------|--|
| Enro   | nrollment Change                                                                                        |        |  |
| Select | the plan type(s) you would like to change. You will re-enroll for benefits within the type(s) selected. |        |  |
| Select | I Plan Type                                                                                             |        |  |
|        | MEDICAL                                                                                                 |        |  |
|        | HEALTH SAVINGS ACCT                                                                                     |        |  |
|        | DENTAL                                                                                                  |        |  |
|        | VISION                                                                                                  |        |  |
|        | HEALTH SPEND ACCT                                                                                       |        |  |
|        | DEP CARE SPEND ACCT                                                                                     |        |  |
|        | EMP SUPP LIFE                                                                                           |        |  |
|        | SPOUSE LIFE                                                                                             |        |  |
|        | CHILD LIFE                                                                                              |        |  |
|        | LONG TERM DISABILITY                                                                                    |        |  |
|        | LEGAL                                                                                                   |        |  |
|        | IDENTITY THEFT                                                                                          |        |  |
|        | Continue Pr                                                                                             | evious |  |

• Click Continue.

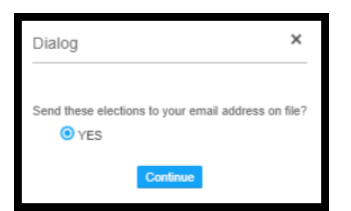

• The Congratulations screen confirms that your enrollment has been successfully submitted. If you do not see this screen, your enrollment was unsuccessful, and you must resubmit your elections.

| Benefits Enrollment                                    | - ×      |
|--------------------------------------------------------|----------|
| Enrollment Elections                                   |          |
| Congratulations [Employee Name]. Your enrollment is co | omplete. |

- Log out completely by clicking:
  - The X in the upper-right hand corner of your enrollment screen;
  - The arrow at the top right-hand side of the Infor Global HR homepage; then
  - Sign out at the bottom of the right-hand navigation on the Infor Global HR homepage.